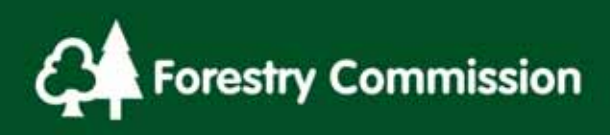

# 14.0 Tree & Stump Assessment Procedures

## Contents

| 14.1 Circular Plots – Tree Assessment                         | 2.<br>ר |
|---------------------------------------------------------------|---------|
|                                                               | З       |
| 14.2 Whole Section Plots – Tree assessments                   |         |
| 14.3 Tree Data Entry                                          | .4      |
| 14.4 Mapping the tree position1                               | .0      |
| 14.5 Adding new tree records1                                 | .2      |
| 14.6 Linking Height trees – Circular plots1                   | .4      |
| 14.7 Stump Assessments                                        | .6      |
| 14.7.1 Definition                                             | .6      |
| 14.7.2 Stump Counts – Circular Plots and Whole Section points | .6      |
| 14.7.2.1 Stump data entry1                                    | .7      |
| 14.7.3 Mapping & Assessing nearest stump to plot/point centre | .8      |

## Tables

| Table 14 - 1: Tree Data Fields – Normal Trees         | 6  |
|-------------------------------------------------------|----|
| Table 14 - 2: Trees Data Fields – Height Sample Trees | 8  |
| Table 14 - 3: New Tree Records Data Fields            | 13 |
| Table 14 - 4: Stump Data Fields                       | 19 |

# 14.0 Tree & Stump Assessment Procedures

#### 14.1 Circular Plots – Tree Assessment

Once the plot centre has been located and pegged (Chapter 13.0):

Locate the plot boundary (5.64m radius <u>horizontal</u> distance from plot centreError! Reference source not found.) and identify which measurable stems ( $\geq$ 4cm DBH), whether alive or dead, are within the plot.

- 1. It is recommended to either use the North bearing, or an easily identifiable object (e.g. a thinning rack, large rock), as a starting & finishing point and work clockwise.
- Measure the diameter at breast height (DBH) (see Chapter 15.0) and map accurately the location of all measurable stems and fill out all tree level data as per the NFI software. All stems are assumed Normal at this point whether maiden/standard or coppice.
- 3. Visually estimate the height of any dead tree to its actual top (whether snapped or not), do not 'add on' any snapped tops to the height.
- 4. Select one Dominant Height Tree (largest live DBH stem, not leaning excessively or snapped) per Storey for all those Storeys captured within the plot only. If there is more than one candidate dominant tree per storey, select the one closest to the plot centre.
- 5. Change Tree Type to Dominant for stems chosen in 4 above.
- 6. Assess Total Height of the Dominant Tree for each Storey within the plot.
- 7. Use software Auto-Assign function to identify 2nd and 3rd Sample Height trees within the plot.
- 8. Navigate to 2nd Sample Height Tree for a storey, and complete new mandatory fields.
- 9. As 8 above for 3rd Sample Height Tree.
- 10.If there are insufficient trees within a storey inside the plot for the software to identify 2nd and 3rd Sample Height Trees, then manually select these from live, unsnapped and not excessively leaning stems out with the plot using 3rd nearest neighbour method (**See Chapter 16.0**). Girth, map accurately and complete Data Fields ensuring Tree Type is '2nd Sample Tree' or '3rd Sample Tree' and 'Outside Plot?' is 'Yes'. Tag with bio-tape to enable relocation for QA.
- 11.Repeat 7 to 9 for any other storeys.

#### 14.2 Whole Section Plots – Tree assessments

Once the Points have been located and pegged (Chapter 13.0):

- Map and measure the diameter at breast height (DBH), (see Chapter 15.0), all measurable stems within the section and fill out all tree level data as per the NFI software. All stems are assumed Normal at this point and entered into the `Trees' folder, whether maiden/standard or coppice.
- 2. Visually estimate the height of any dead tree to its actual top (whether snapped or not), do not 'add on' any snapped tops to the height.
- Use the software auto-assign function to select all Height Trees i.e. 3 height trees per storey per Point. Note that the 1<sup>st</sup> Stand Height Tree has no reference to the mensuration point i.e. it could be any tree within the Section Plot.
- 4. Accept the software selection, unless this places Height Trees of the same storey within the same coppice stool or shared rootstock. In this instance, change the 'non-permitted' Height Tree back to a Normal Tree and manually select a replacement from the remaining trees within the Section. Use the '3<sup>rd</sup> nearest' rule unless there are insufficient stems of that storey, in which case randomly select any stem without bias.
- 5. Note Height Trees of different storeys can be from the same coppice stool or shared rootstock.
- 6. If there are insufficient replacement stems within the Section, 2<sup>nd</sup> and 3<sup>rd</sup> Sample Trees can be selected from out with the Square boundary.
- 7. The software selects Height Trees in the order: 2<sup>nd</sup> Sample Tree (giving the most crown data), 3<sup>rd</sup> Sample Tree (giving less crown data), and finally 1<sup>st</sup> Stand Height Trees (giving no crown data). 1<sup>st</sup> Stand Height Trees must be located within the Section Plot. If there are insufficient stems to select 3 Height Trees then the 2<sup>nd</sup> or 3<sup>rd</sup> must be changed to 1<sup>st</sup> Stand Height Tree and a replacement for the 2<sup>nd</sup> or 3<sup>rd</sup> located outside the square boundary.
- 8. Where the full complement of Height Trees cannot be recorded, the 'Note' data field must be completed to avoid validation issues.

### 14.3 Tree Data Entry

Data entry is via the Trees folder.

Click on the Trees folder to access the 'Normal' folder.

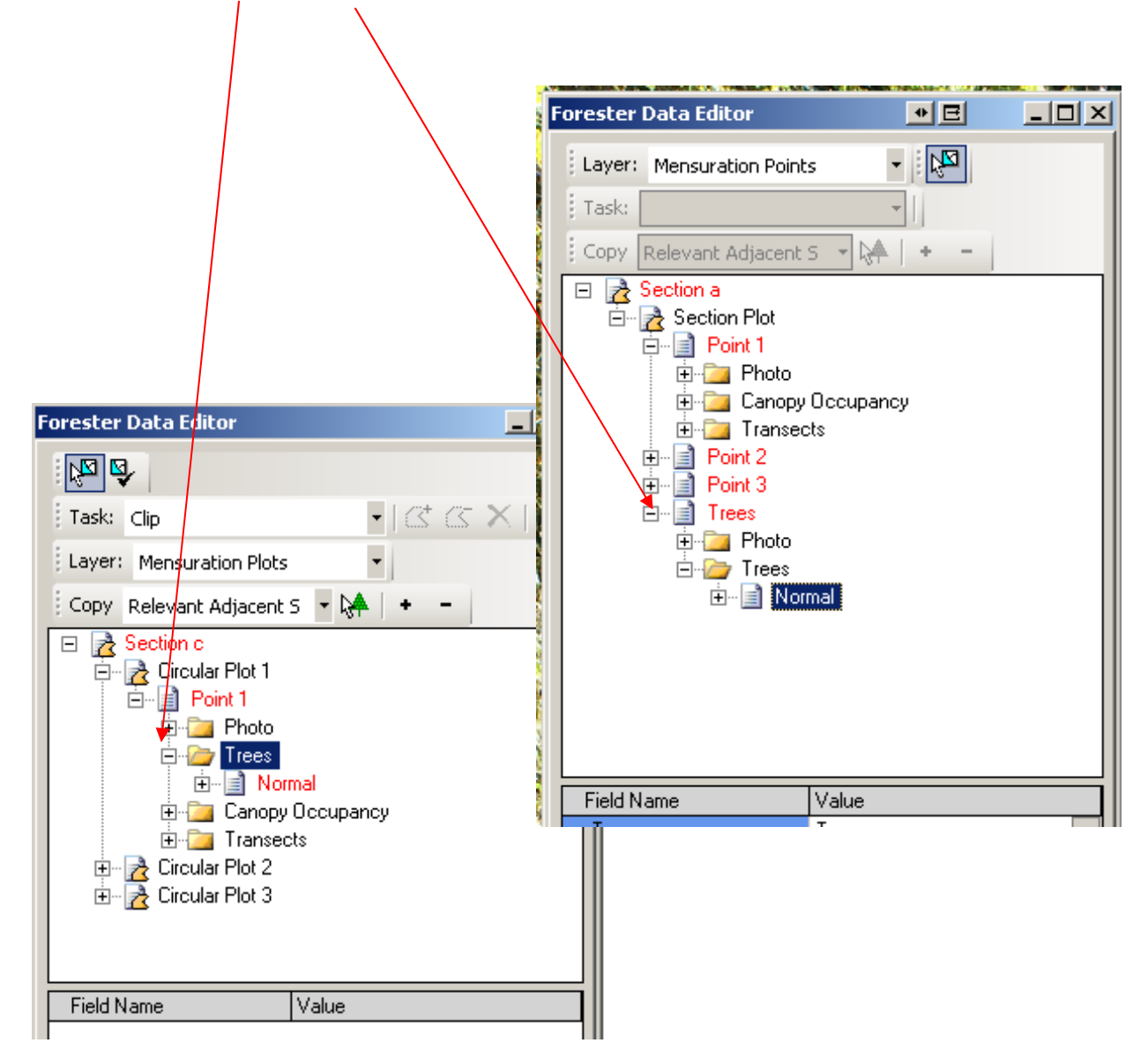

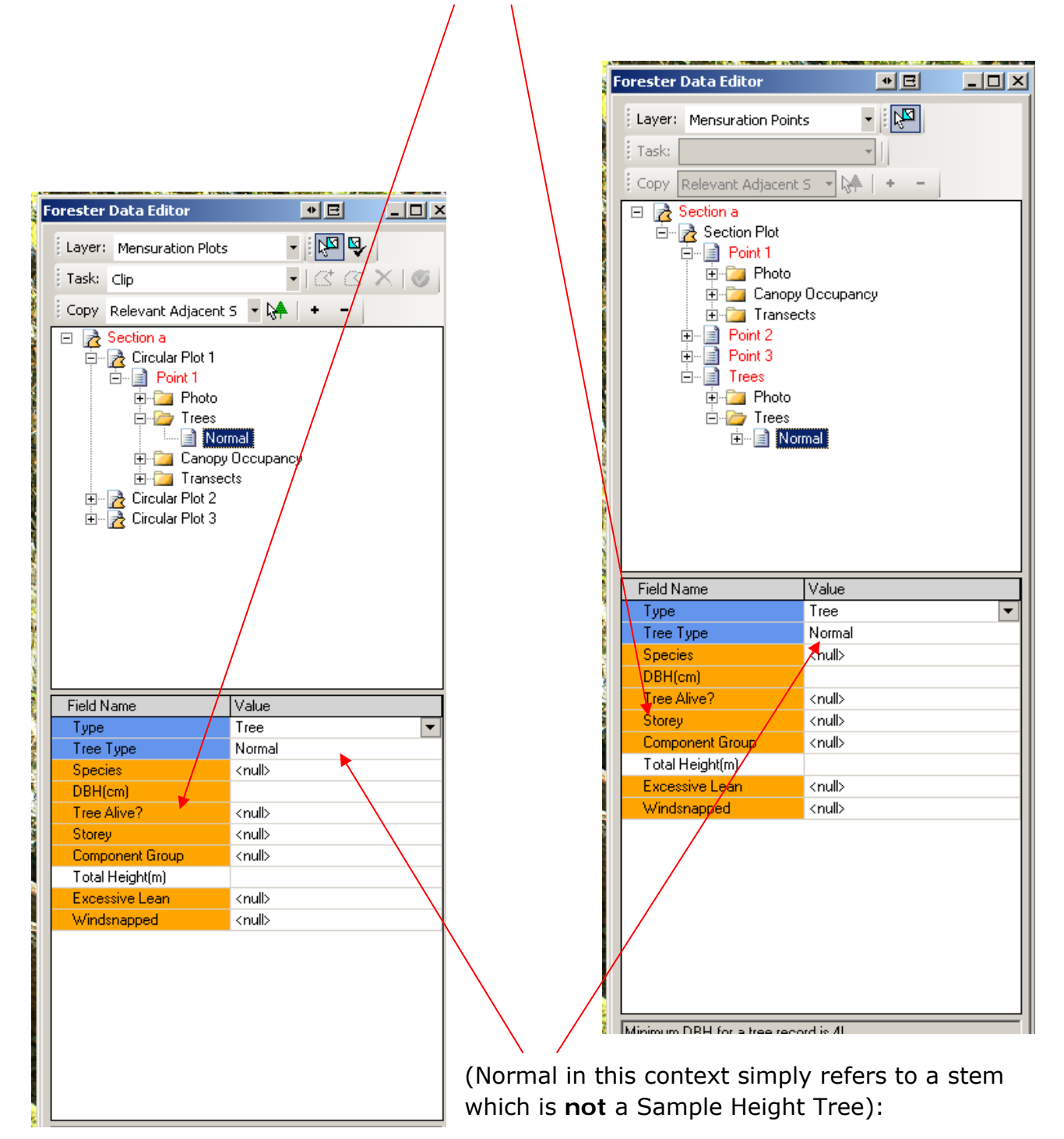

Click on the Normal record to show the Data Fields to be completed

14-5 Remember to Save your Edit Session Regularly, Validate the information and<br/>Backup the DataSave EditsLast printed 6/6/2014 10:33:00 AM14 Tree & Stump Assessment Procedures.doc

#### Table 14 - 1: Tree Data Fields – Normal Trees

| Data Field  | Options                                               | Comments                                                                                                    |
|-------------|-------------------------------------------------------|----------------------------------------------------------------------------------------------------|
| Location    | See Chapter                                           | This is required for all measurable stems ( $\geq$ 4cm DBH).                                                 |
|             | 14.4 Mapping                                          |                                                                                                    |
|             | the tree                                              |                                                                                                    |
| Turne       | position.                                             | Chapped the turns of tree (sturns to be presented                                                            |
| туре        |                                                       | Choose the type of tree/stump to be assessed.                                                                |
|             |                                                       | See Chapter 9.4.4                                                                                            |
|             | Shrub Acting                                          |                                                                                                    |
|             | as Trees                                              | Maiden/Standard stem                                                                                         |
|             |                                                       |                                                                                                    |
|             | • Tree                                                | For Stump assessments see Chapter 14.7 Stump.                                                                |
|             | Stump                                                 | For Coppice assessments see Chapter 19.0.                                                                    |
|             | Coppice Stool                                         |                                                                                                    |
|             | Coppice Stem                                          |                                                                                                    |
| Tree Type   | Normal                                                | Not a Sample Height Tree                                                                                     |
|             | • Dominant                                            | The largest DBH tree within the plot within each<br>Storey present in the plot. This tree cannot be leaning  |
|             |                                                       | excessively or be snapped UNLESS it is representative<br>of the majority Component in which case it needs to |
|             |                                                       | be noted as not being snapped or excessively leaning                                                         |
|             | 1st Stand                                             | in order for height assessments to be taken.                                                                 |
|             | <ul> <li>Ineight Tree.</li> <li>Ind Sample</li> </ul> | <b>Chapter 16 0</b> has details on what these tree types                                                     |
|             | Tree                                                  | are and how they are chosen. Table 14 - 2: Trees                                                             |
|             | 3rd Sample                                            | Data Fields – Height Sample Trees details what extra                                                         |
|             | Tree                                                  | measurements are required for these trees.                                                                   |
| Species     | Various                                               | See Chapter 8.9                                                                                              |
| DBH         | Free text, whole                                      | DBH MUST be a whole number 4cm or greater. See                                                               |
|             | number only                                           | Chapter 15.0.                                                                                                |
|             |                                                       | The software will prompt for confirmation if a DBH of                                                        |
|             |                                                       | 50cm or more is recorded.                                                                                    |
| Tree Alive? | • No                                                  | If 'No' then the two following extra Data Fields are                                                         |
|             | • Yes                                                 | added plus total height is requested after Component                                                         |
|             |                                                       | <i>Group</i> . Note that Dominant or 2 <sup>nd</sup> or 3 <sup>rd</sup> Sample tree CANNOT be dead.          |
|             |                                                       |                                                                                                    |

| Data Field   | Options                                                                                                    | Comments                                                                                                    |
|--------------|----------------------------------------------------------------------------------------------------|----------------------------------------------------------------------------------------------------|
| Dead Tree    | Not                                                                                                    | Choose which option best describes the cause of                                                                                                    |
| Cause        | <ul> <li>Not<br/>discernible</li> <li>Natural<br/>mortality</li> <li>Diseases</li> <li>Insects</li> <li>Fire</li> <li>Windthrow</li> <li>Physical<br/>damage –<br/>operations</li> <li>Waterlogging</li> <li>Windsnap</li> <li>Vandalism</li> <li>Chemical</li> <li>Mammal</li> <li>Deer</li> <li>Rabbit</li> <li>Squirrel</li> <li>Sheep</li> <li>Horse</li> <li>Ring barking</li> <li>Effluent</li> <li>Erosion</li> <li>Snow</li> </ul> | Choose which option best describes the cause of<br>death.<br>Select the specific mammal where known otherwise<br>select 'Mammal' which covers all mammal damage. |
| Decay Class  | • 1 - 9                                                                                                    | Note only classes 3 to 7 can be used for dead trees.                                                                                                    |
| Storey       | Upper                                                                                                    | See Chapter 8.8 Error! Reference source not                                                                                                    |
|              | <ul> <li>Middle</li> <li>Lower</li> <li>Complex</li> <li>Young Trees</li> </ul>                                                                                                    | found.for more details<br>Surveyors should NOT use Young Trees here as they<br>are <4cm DBH.                                                                     |
| Con          | • 1 - 7                                                                                                    | NB: this Data field only appears for Conifers 14cm                                                                                                    |
| Straightness |                                                                                                    | DBH and above.                                                                                                    |
|              |                                                                                                    | See file 'FC IN 39 Stem straightness protocol for<br>SS.pdf' in the Additional Document folder for more<br>details.                                              |
| Lowest dead  | Free text to 1                                                                                                    | Assess the height (m) of the lowest dead branch (min                                                                                                    |
| branch       | decimal place                                                                                                    | dia. of 2cm) for the Dominant/1 <sup>st</sup> Stand height tree and $2^{nd}$ and $3^{rd}$ sample trees. Where there is no                                        |

14-7 Remember to Save your Edit Session Regularly, Validate the information and<br/>Backup the DataSave EditsLast printed 6/6/2014 10:33:00 AM14 Tree & Stump Assessment Procedures.doc

|                    |         | lowest dead branch insert 99.99. For Normal trees |  |
|--------------------|---------|---------------------------------------------------|--|
|                    |         | insert 0.                                         |  |
| Component<br>Group | • 1 - 5 | Choose the Component Group number for that tree.  |  |

If Tree Type = Dominant,  $1^{st}$  Stand Height,  $2^{nd}$  Sample or  $3^{rd}$  Sample then the following Data Fields will need to be filled in:

| Data Field                                     | Options        | Comments                                     |
|------------------------------------------------|----------------|----------------------------------------------|
| Total Height                                   | Free text to 1 | See Chapter 16.3 for details for assessing   |
|                                                | decimal place  | total height trees.                          |
| U. Crown Height (2 <sup>nd</sup>               | Free text to 1 | See Chapter 16.5: Surveyors need to check    |
| Sample tree only)                              | decimal place  | to make sure that the Upper Crown Height     |
|                                                |                | is not greater than the Total Height.        |
| L. Crown Height (2 <sup>nd</sup>               | Free text to 1 | See Chapter 16.5: Surveyors need to check    |
| Sample tree only)                              | decimal place  | to make sure that the Lower Crown Height     |
|                                                |                | is not greater than the Upper Crown Height   |
|                                                |                | or Total Height.                             |
| Crown Dia. 1 (2 <sup>nd</sup> and              | Free text to 1 | See Chapter 16.5.2                           |
| 3 <sup>rd</sup> Sample trees only)             | decimal place  |                                              |
| Crown Dia. 2 <sup>nd</sup> and 3 <sup>rd</sup> | Free text to 1 | See Chapter 16.5.2                           |
| Sample trees only)                             | decimal place  |                                              |
| Outside Plot?                                  | • No           |                                              |
|                                                | • Yes          |                                              |
| Excessive lean                                 | • No           | Any lean, of a line drawn from the middle of |
|                                                | • Yes          | the stool of the tree to its growing tip,    |
|                                                |                | greater than 20° from vertical is considered |
|                                                |                | excessive. If the answer is 'Yes' then       |
|                                                |                | normally this tree cannot be a height        |
|                                                |                | sample tree. However, if the leaning tree is |
|                                                |                | representative of a leaning Component        |
|                                                |                | (majority of Component is leaning) then      |
|                                                |                | height can be assessed although in the       |
|                                                |                | software a 'No' must be the answer to allow  |
|                                                |                | height assessments.                          |
| Windsnapped                                    | • No           | If the answer is 'Yes' this tree cannot be a |
|                                                | • Yes          | height sample tree. However, if the          |
|                                                |                | snapped tree is representative of a snapped  |
|                                                |                | Component (majority of Component is          |
|                                                |                | snapped) then height can be assessed         |

Table 14 - 2: Trees Data Fields – Height Sample Trees

|                                                                                                    | al                                                                                        | Ithough in the software a 'No' must be the nswer to allow beight assessments.                                                                              |
|----------------------------------------------------------------------------------------------------|-------------------------------------------------------------------------------------------|----------------------------------------------------------------------------------------------------|
|                                                                                                    |                                                                                           |                                                                                                    |
| By right clicking on Norn become available.<br>• Delete Tree Recor                                                                                                    | nal the following opt                                                                     |                                                                                                    |
|                                                                                                    | -                                                                                         | Task: Clip 👻 👻                                                                                                    |
| <ul> <li>Clone Tree Record<br/>multiple records o<br/>tree. Surveyors m<br/>any cloned data co</li> </ul>                                                                                                    | I – used for Adding<br>f the same species (<br>oust remember to ec<br>orrectly.           | of<br>Copy Relevant Adjacent S • • • • •<br>Dit<br>Section a<br>Circular Plot 1<br>• • • Point 1<br>• • • • Photo<br>• • • • • • • • • • • • • • • • • • • |
| re <u>nce@Untitled - National forest in</u>                                                                                                    | ventory (Release 520)                                                                     | Delete Tree Record                                                                                                    |
| Forester Data Editor                                                                                                    |                                                                                           |                                                                                                    |
| l : kar<br>1 : Task:                                                                                                    |                                                                                           | En Point 1                                                                                                    |
| <ul> <li>Layer: Mensuration Points</li> </ul>                                                                                                    | •                                                                                         | 🗄 🔂 Circular Plot 3                                                                                                    |
| ce Copy Trees                                                                                                    | A +                                                                                       | ⊡… 📄 Point 1                                                                                                    |
| Section a<br>Point 1<br>Point 1<br>Point 1<br>Point 1<br>Point 2<br>Point 2<br>Point 2<br>Point 2<br>Point 2<br>Point 3<br>Point 3<br>P | ancy<br>3: 90 deg from square boundary<br>ancy<br>Delete Tree Record<br>Clone Tree Record |                                                                                                    |
| Field Name Value                                                                                                    |                                                                                           |                                                                                                    |
|                                                                                                    |                                                                                           | -                                                                                                    |

14-9 Remember to Save your Edit Session Regularly, Validate the information and<br/>Backup the DataSave EditsLast printed 6/6/2014 10:33:00 AM14 Tree & Stump Assessment Procedures.doc

## 14.4 Mapping the tree position.

In the example below Plot 2 is being assessed (the centre of the plot is yellow).

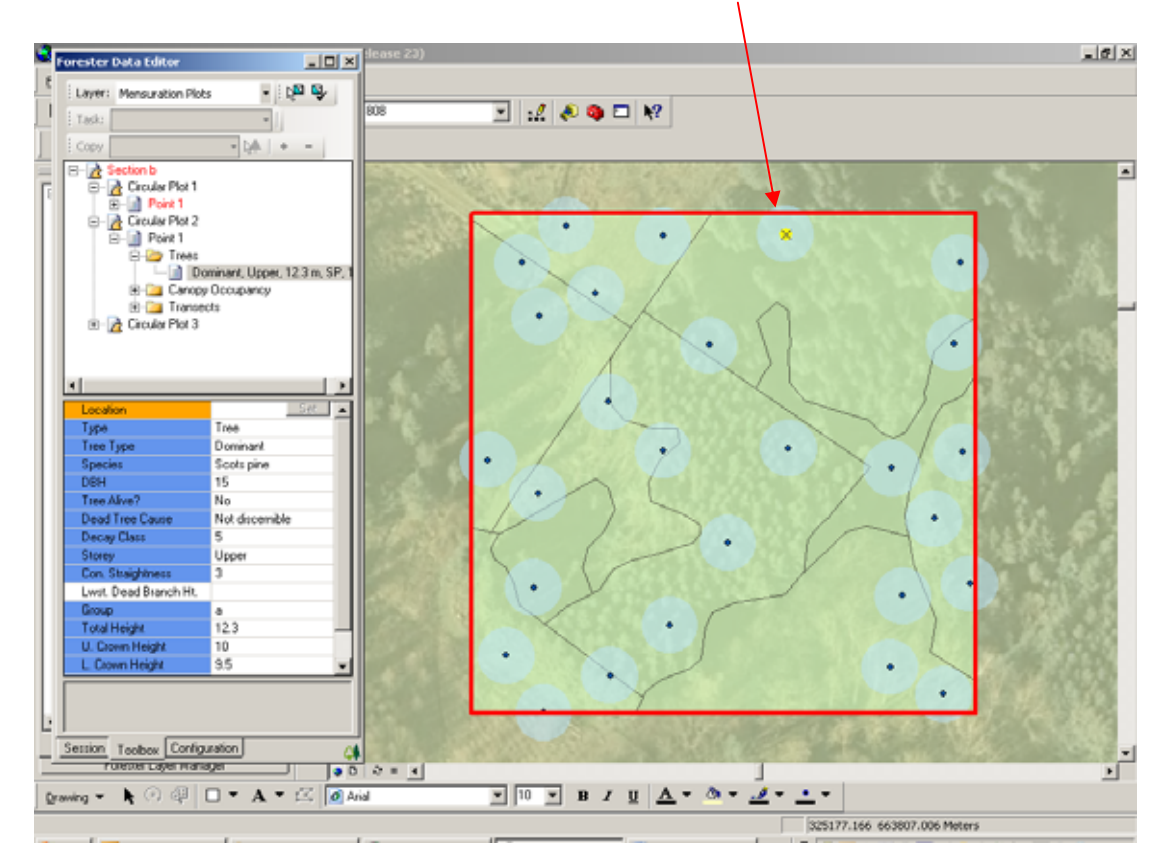

Before selecting the location of the tree/stump it is best to zoom in to the plot using the zoom tool.

|--|

Click on the white space next to the Location Data Field and to – show a small grey box with the word 'Set' in it. Click on this and then click on the tree/stump/stool position within the Plot.

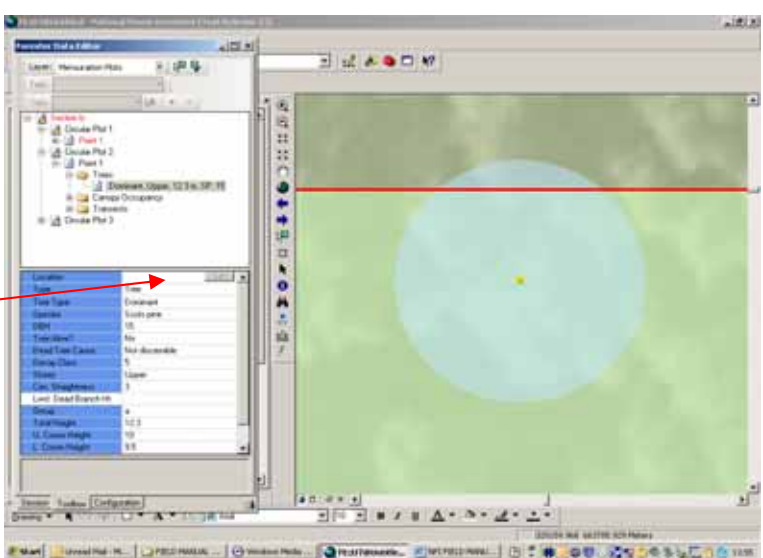

14-10 Remember to Save your Edit Session Regularly, Validate the information and<br/>Backup the DataSave EditsLast printed 6/6/2014 10:33:00 AM14 Tree & Stump Assessment Procedures.doc

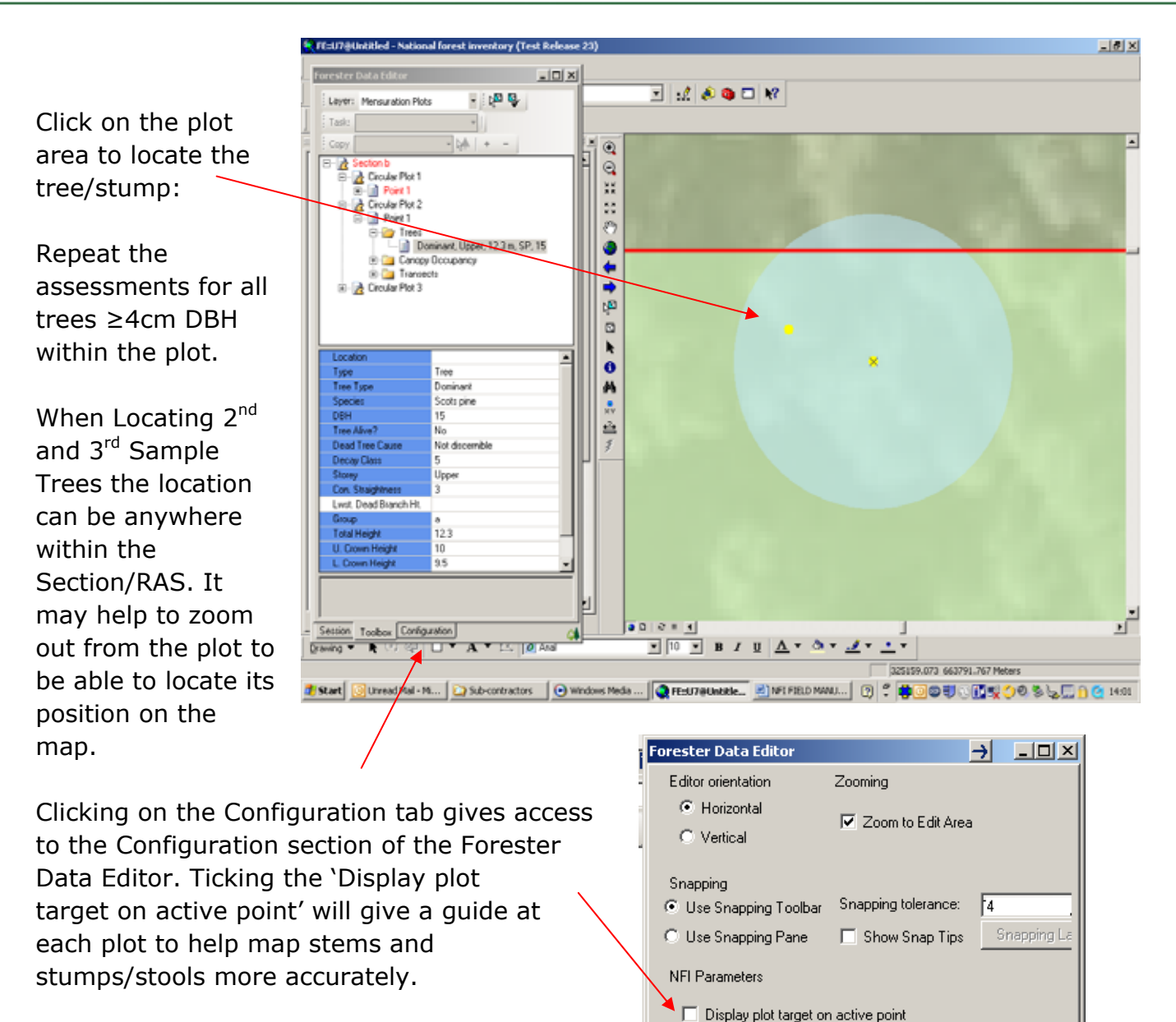

As a minimum, trees/stumps/stools should at least be mapped into the correct quadrants of the plot target.

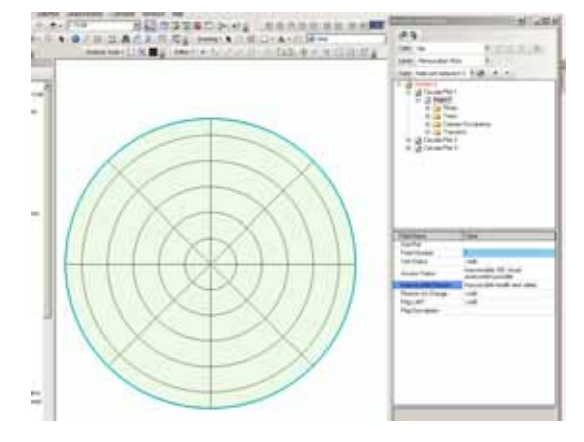

Validate Edits

14-11 Remember to Save your Edit Session Regularly, Validate the information and<br/>Backup the DataSave EditsLast printed 6/6/2014 10:33:00 AM14 Tree & Stump Assessment Procedures.doc

#### 14.5 Adding new tree records

By right clicking on Trees folder the following options become available:

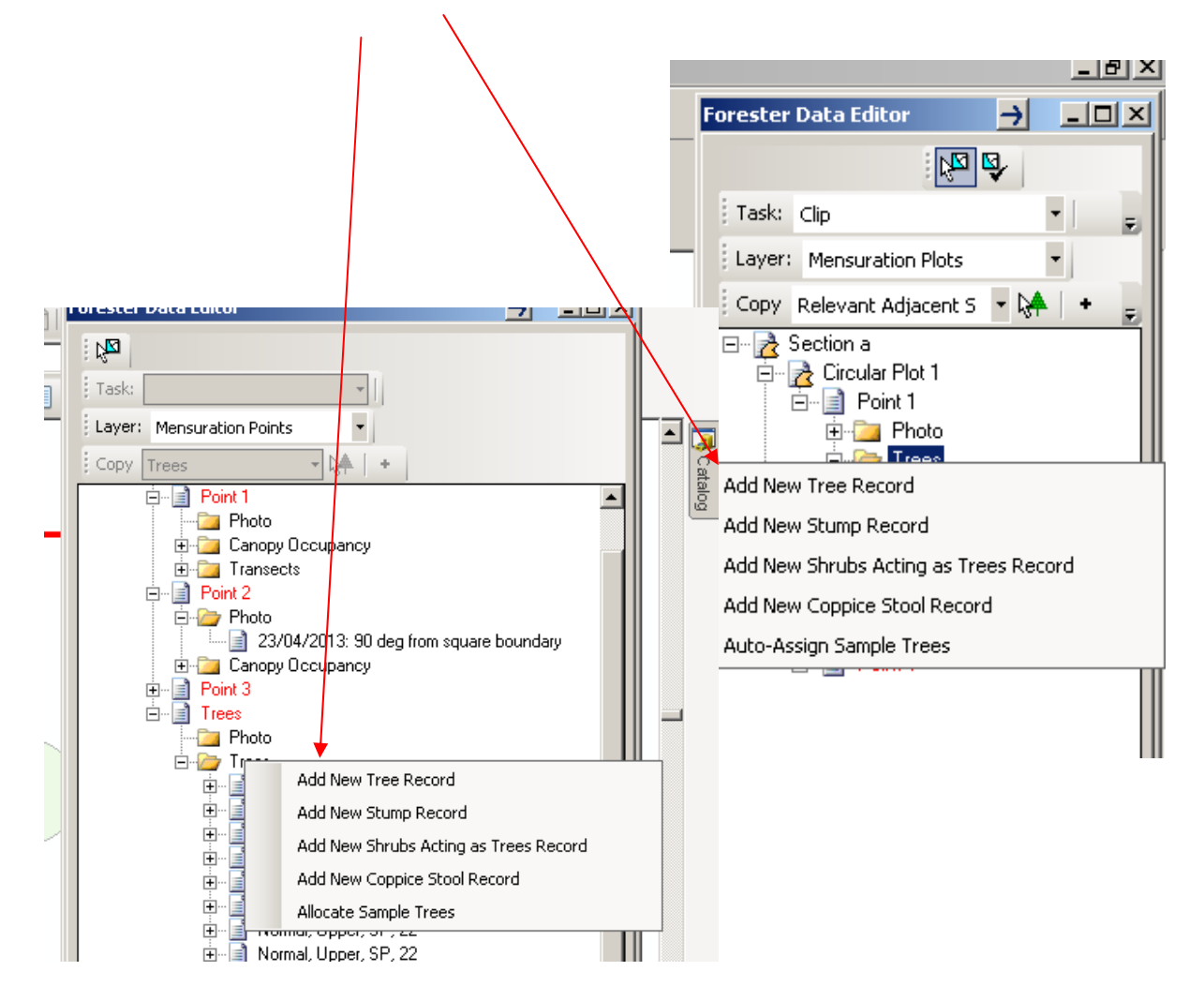

#### Table 14 - 3: New Tree Records Data Fields

| Option                                | Comment                                                                                                    |
|---------------------------------------|----------------------------------------------------------------------------------------------------|
| Add New Tree Record                   | Allows a new, blank tree record to be added.                                                                                                    |
|                                       | If there are a number of trees of the same species it is<br>better to fill in one complete record for that tree species and<br>then to Clone the data (see later).                                                                                                    |
|                                       | entering the DBH of the tree to be cloned. This is a good<br>way to ensure that new DBH's need to be entered. If cloning<br>after DBH is entered it is possible to forget to edit the tree<br>data correctly. This is true for any of the fields within the<br>tree data. |
| Add New Stump Record                  | Within each plot the nearest stump to the plot centre, where<br>stumps are present, needs to be mapped and measured<br>objectively. To record the stump measures a Stump Record<br>needs to be added.                                                                     |
|                                       | NB: Surveyors can also add a stump by turning a Normal<br>Tree record into a stump in the Tree Data fields under the<br>Field name 'Type'.                                                                                                    |
| Add New Shrubs Acting as Trees Record | Where a shrub is acting like a tree (see Chapter 9.4.4) a<br>Shrubs Acting as Trees Record needs to be added and filled<br>in.                                                                                                    |
|                                       | NB: Surveyors can also add this by turning a Normal Tree record into a Shrubs Acting as Trees in the Tree Data fields under the Field name 'Type'.                                                                                                    |
| Add New Coppice Stool<br>Record       | Add New Coppice stools here.                                                                                                    |
|                                       | NB: Surveyors can also add this by turning a Normal Tree record into a Coppice Stool in the Tree Data fields under the Field name 'Type'.                                                                                                    |
| Auto-Assign Sample<br>Trees           | Once all the Normal trees have been added/cloned and the data completed use the Auto-Assign Sample trees to assign the 2 <sup>nd</sup> and 3 <sup>rd</sup> sample trees. Note that Dominant Height trees need to be manually allocated.                                   |

## 14.6 Linking Height trees – Circular plots

In some cases one, or more, trees may be associated to one or more circular plots. For example a Normal tree in one plot could be the  $2^{nd}$  or  $3^{rd}$  sample tree for another plot. Sample trees which fall out with a plot do not need to be linked to that plot, but may need to be linked to another plot if designated as a height sample tree for this new plot.

In the example below a Dominant Height tree has been assessed and located within a plot. If this tree was also a  $2^{nd}$  or  $3^{rd}$  of the other plot within the section it would need to be Linked to that plot.

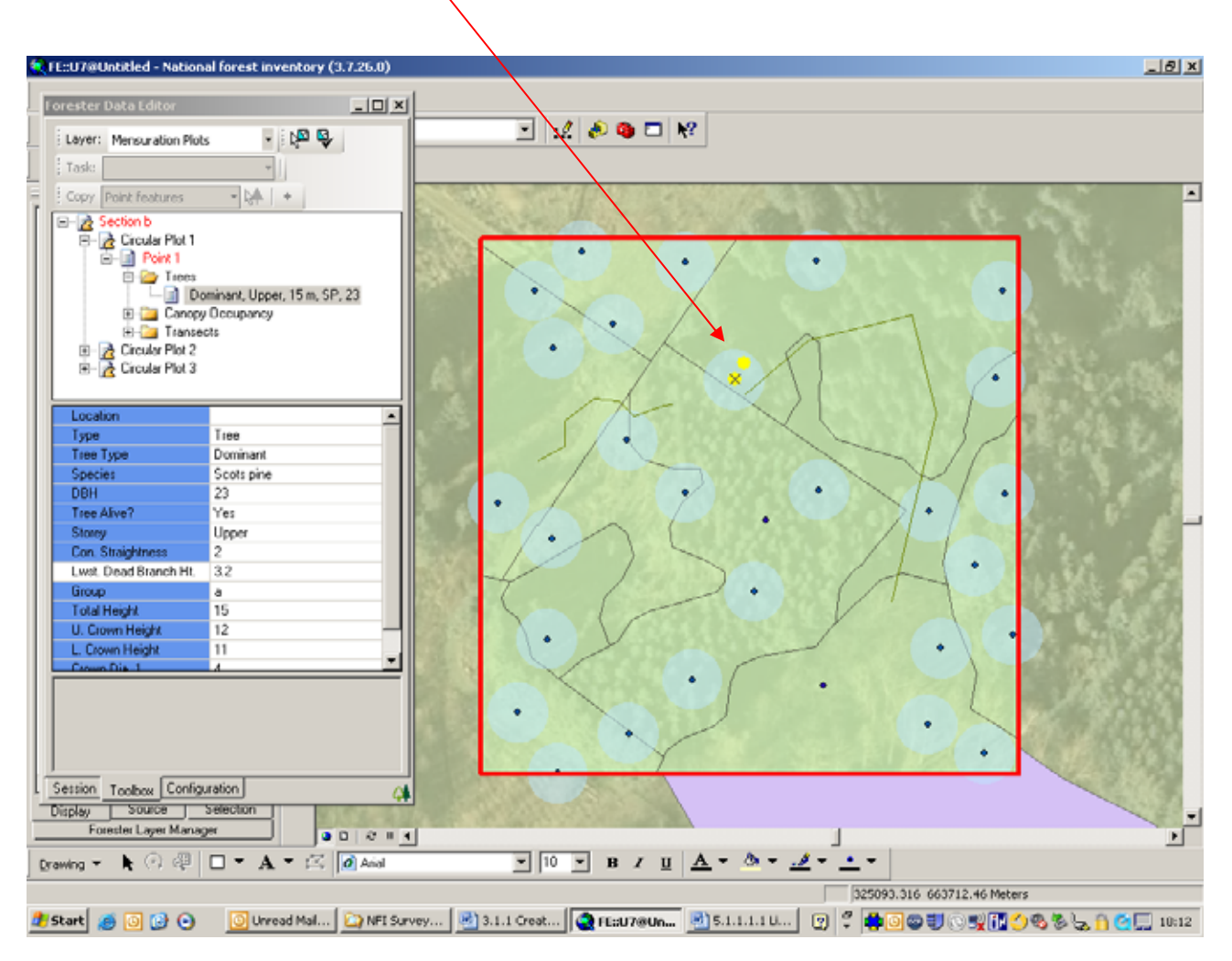

14-14 Remember to Save your Edit Session Regularly, Validate the information and<br/>Backup the DataSave EditsLast printed 6/6/2014 10:33:00 AM14 Tree & Stump Assessment Procedures.doc

The tree now needs to be linked to that plot. Right click on the tree record to be linked and choose the 'Link Tree to a Mensuration Point'

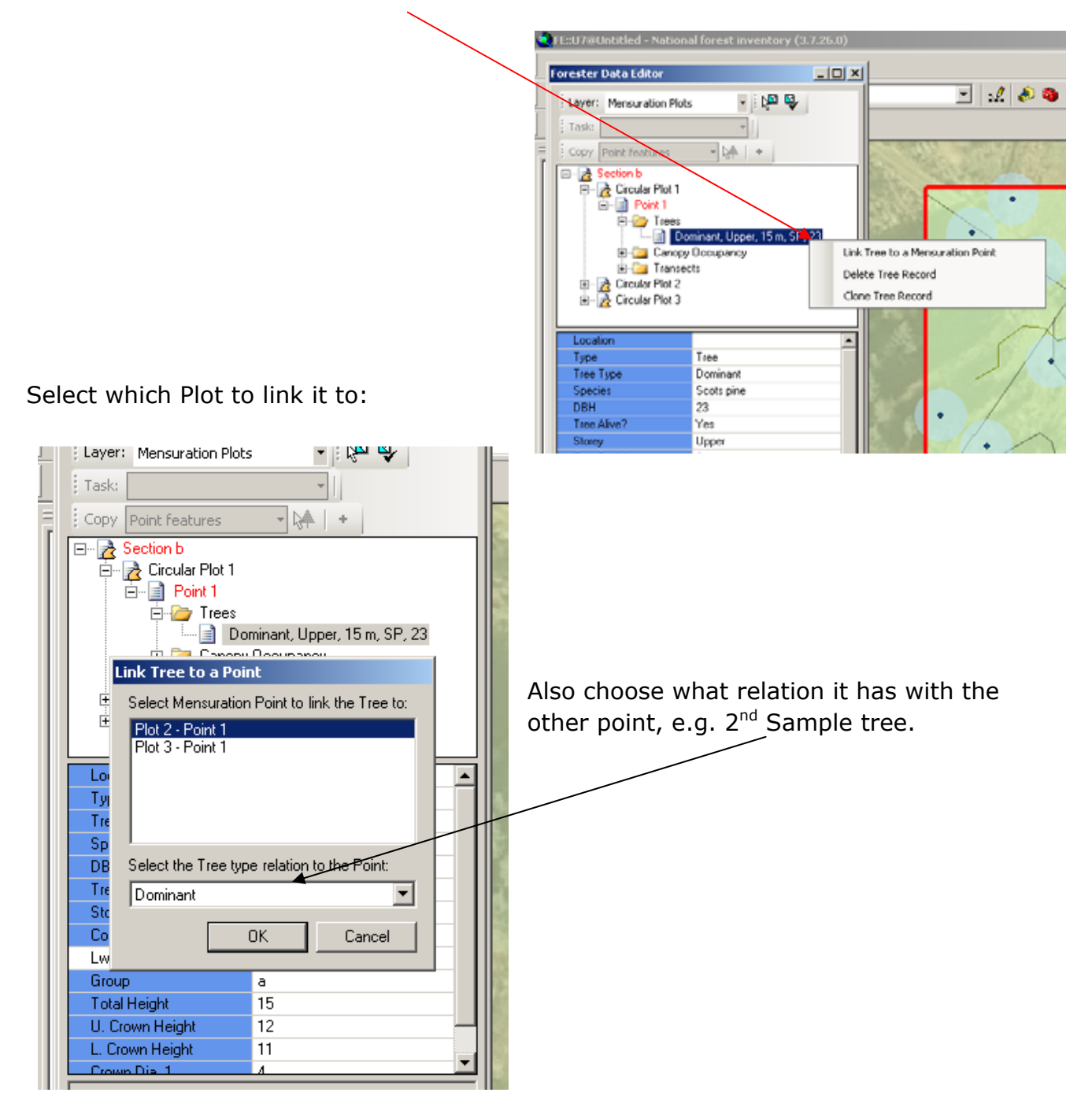

#### 14.7 Stump Assessments

#### 14.7.1 Definition

A stump is defined as a part of a tree stem that still has roots attached to the ground, is less than 1.3m in height and has no visible live shoots. Minimum diameter of the stool/stump is 4cm.

Where there is some ambiguity over whether a stump is still a stump or not (e.g. a moss covered mound) surveyor discretion is allowed.

Coppice stools – assess the stool and not individual stems connected to it. Assess to the outside of the stool.

# 14.7.2 Stump Counts – Circular Plots and Whole Section points

The assessment of stumps for Circular Plots and Whole Section Points is essentially the same with the only difference with respect to where in the software the data is entered. At the Circular Plot level, or Section level for Whole Section plots, a **Stump Count is required for all stumps within 5.64m of the plot centre/Point**. Where stumps are found the following fields need to be filled in (see 14.7.2.1):

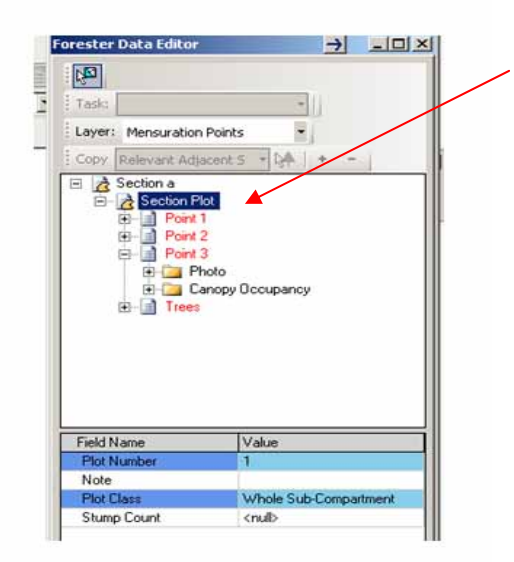

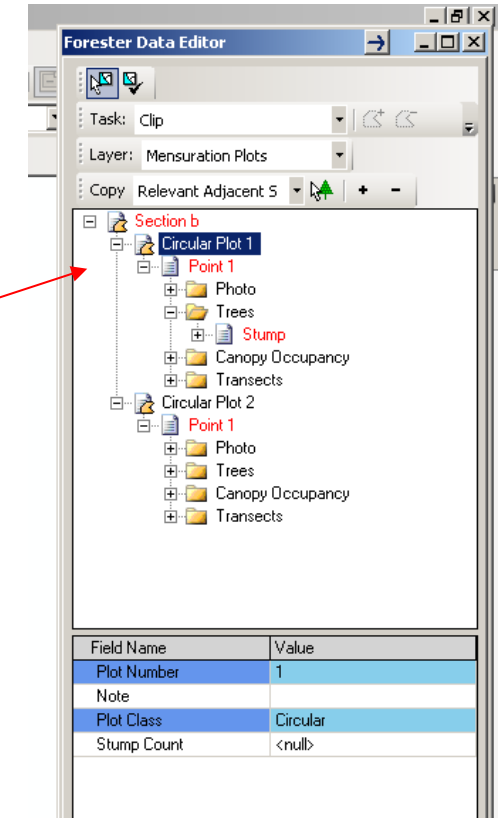

14-16 Remember to Save your Edit Session Regularly, Validate the information and<br/>Backup the DataSave EditsLast printed 6/6/2014 10:33:00 AM14 Tree & Stump Assessment Procedures.doc

#### 14.7.2.1 Stump data entry

1. Note – put any comments in here relating to the plot e.g. guide to location, any issues etc.

2. Stump Count – If there are stumps present within the plot (stump centre, location of original seedling, must be within the plot circumference) enter 'Yes'. If there are no stumps leave as <null>.

Enter the number of stumps, visually assessed, within the following size categories:

- 4-6cm
- 7-14cm
- 15-40cm
- 41+cm

Size based on visually estimated mean diameter.

All fields must be completed. Where there are no stumps within a given category enter '0'.

Note that the stump nearest to the centre of the plot/Point must be included in the count above AND mapped and measured. For Circular plots these are entered into the Trees folder for each plot. For Whole Section plots these are entered into the Trees folder. See Section 14.7.3 for more details.

Where the stump plot crosses a Section boundary the stumps are only assessed within the Section the plot centre/Point is allocated to. Where the stump plot crosses a Square boundary the stumps can be assessed outside the Square as long as any such area is a continuation of the Section.

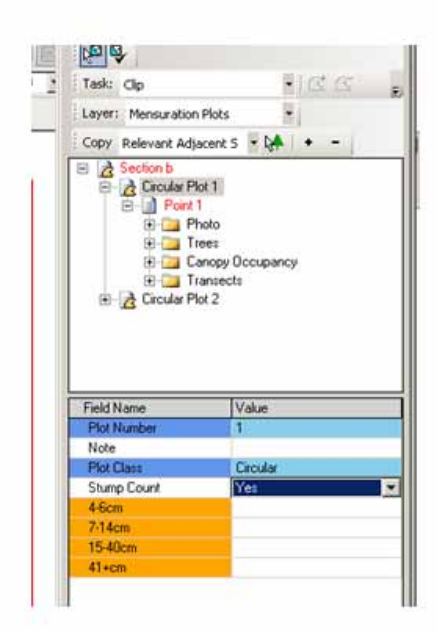

#### 14.7.3 Mapping & Assessing nearest stump to plot/point centre

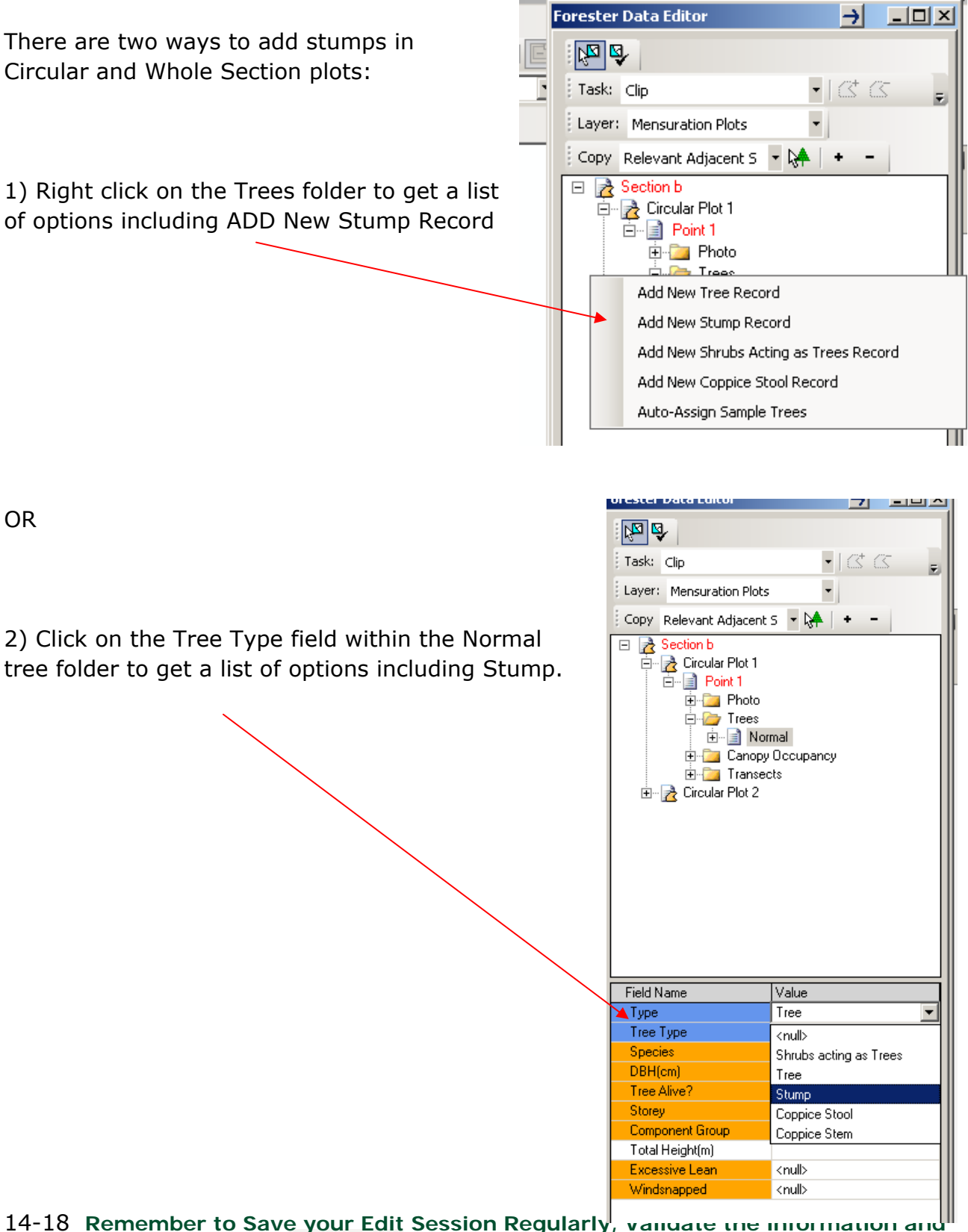

14-18 Remember to Save your Edit Session Regularly, vanuate the minimation and<br/>Backup the DataSave EditsLast printed 6/6/2014 10:33:00 AM14 Tree & Stump Assessment Procedures.doc

#### Fill out the Data Fields as required:

#### Table 14 - 4: Stump Data Fields

| Data Field        | Options                                                                                                    | Comments                                                                                                    |
|-------------------|----------------------------------------------------------------------------------------------------|----------------------------------------------------------------------------------------------------|
| Location          |                                                                                                    | Map the location of the Stump - The position of                                                                   |
|                   |                                                                                                    | the nearest stump to the plot centre is mapped                                                                    |
|                   |                                                                                                    | in the same way as a tree –14.4 Mapping the                                                                       |
|                   |                                                                                                    | tree position.                                                                                                    |
| Туре              | <ul> <li>Shrubs Acting as<br/>Trees</li> <li>Tree</li> <li>Stump</li> <li>Coppice Stool</li> <li>Coppice Stem</li> </ul> | Choose Stump                                                                                                    |
| Stumps Present    | • <null></null>                                                                                                    | Choose Yes if Stumps present. If no Stumps                                                                        |
|                   | • Yes                                                                                                    | are present in the plot choose 'Null'. The                                                                        |
|                   |                                                                                                    | 'Trees' category may not validate if surveyors                                                                    |
|                   |                                                                                                    | do not do this when stumps are not present.                                                                       |
| If 'Yes' is chose | en for 'Stumps Present                                                                                                   | ' surveyors will need to fill in the following                                                                    |
| Species Group     | <ul> <li>Spruce</li> <li>Pine</li> <li>Broadleaved</li> <li>Other Conifer</li> </ul>                                     | Choose the class the stump fits into.                                                                             |
| Stump height      | Free text to 1 decimal                                                                                                   | Height – this is the mean height of the stump                                                                     |
| (cm)              | place                                                                                                    | in cm. On a slope assess mid-way up the slope.                                                                    |
| Diameter 1        | Free text to 1 decimal                                                                                                   | Diameter 1 – assessed North to South.                                                                             |
|                   | place                                                                                                    | Estimation may be necessary if the stump is                                                                       |
|                   |                                                                                                    | covered in mosses (do not disturb the                                                                             |
|                   |                                                                                                    | vegetation on the stump)                                                                                          |
| Diameter 2        | Free text to 1 decimal place                                                                                             | Diameter 2 - assessed East to West                                                                                |
| Decay Class       | • 8                                                                                                    | Fresh stump, still fairly solid                                                                                   |
|                   | • 9                                                                                                    | <ul> <li>Older, partially or almost fully rotted<br/>stump.</li> <li>See Chapter 20.0 for more details</li> </ul> |
| Coppice Stool     | • No                                                                                                    | Is this a coppice stool?                                                                                          |
|                   | • Yes                                                                                                    |                                                                                                    |